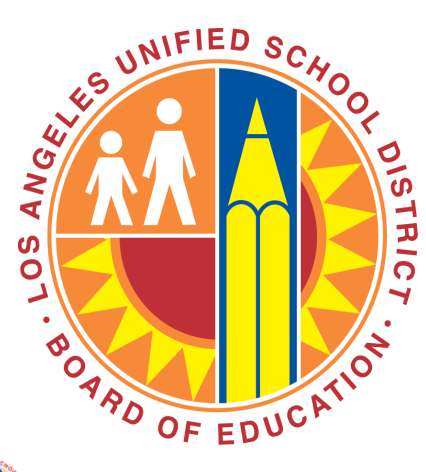

# Los Angeles Unified School District () chool Spending Report

## User Manual Updated 9/13/2013

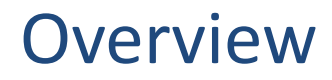

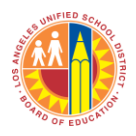

- The School Spending Report provides schools with an easy to use report that helps them monitor and manage their spending.
- The School Spending Report is available at each school's Portal Page.
  - You can search for school Portal Pages here: <a href="http://notebook.lausd.net/schoolsearch/selector.jsp">http://notebook.lausd.net/schoolsearch/selector.jsp</a>

|                                                                                           |                           |                  | Print Preview                                                                                                    |
|-------------------------------------------------------------------------------------------|---------------------------|------------------|----------------------------------------------------------------------------------------------------|
| District Initiatives<br>Facilities<br>Learning Standards<br>Curriculum<br>Beyond the Bell | SAMPLE ELEMENTA           | ARY              | Grades: K. 5<br>Location Code:<br>Cost Center Code:<br><u>Educational Service</u><br><u>Centers I</u><br>Board Member:<br><u>Blowt TK-VSEP</u> . 5 |
| Board of Education                                                                        |                           | About Our School |                                                                                                    |
| Special Education                                                                         | -17 Mar 10 Mar 10         | Principal:       |                                                                                                    |
| RLCS<br>Disital Library                                                                   | A DE BORNES               | Address:         |                                                                                                    |
| Safety (OEHS)                                                                             |                           | Telephone:       |                                                                                                    |
| Contract Contract                                                                         |                           | Fax:             |                                                                                                    |
|                                                                                           | Sector A sector a         | Email:           |                                                                                                    |
|                                                                                           |                           |                  |                                                                                                    |
|                                                                                           | School Budget Summary     |                  | Performance Indicators                                                                                                    |
|                                                                                           | School Spending Report    | et.              | Please select from here                                                                                                    |
|                                                                                           | Please select from here - |                  | School Profile                                                                                                    |
|                                                                                           | (G0)                      |                  | Demographics                                                                                                    |
|                                                                                           |                           |                  | The school calendar is: SNGLE-TRACK                                                                                                    |
|                                                                                           | How Do I                  |                  | Pedestrian Routes to School                                                                                                    |
|                                                                                           | Please select from here   | - 60             | The pedestrian routes to school shows the recommended crossings to school.                                                                         |
|                                                                                           | Tell Me More About        |                  | Click here and select your school to view Pedestrian Routes to School                                                                              |
|                                                                                           | Please select from here   | • 60             |                                                                                                    |
|                                                                                           |                           |                  |                                                                                                    |

- The report is populated with data from SAP. It will be updated nightly.
- No sign-on is required.

#### Home Page

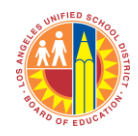

| #       Program       Ommitment<br>Item       Commitment<br>Description       Carryover<br>Description       Payroll<br>Description       Commitments<br>Description       Atability<br>Description       Atability Description       Atability Description       Atability Description       Atability Description       Atability Description         0       Atacel Placement Boost Prog       Total       Stotal       Stotal       Stotal       St                                                                                                    | Cost Center and<br>school name will<br>appear here.<br>Cost Center and<br>school name will<br>appear here.<br>Programs and<br>Commitment Items<br>will be automatically<br>loaded. No input is<br>necessary.                                                                                                    |                  |                  |                         |                               |                           |                                                              |                                                     |  |  |  |  |
|----------------------------------------------------------------------------------------------------|----------------------------------------------------------------------------------------------------|------------------|------------------|-------------------------|-------------------------------|---------------------------|--------------------------------------------------------------|-----------------------------------------------------|--|--|--|--|
| • Accelerated Academic Literacy       7 total       \$ 7 total       \$ \$ 16,401       \$ 9       \$ 9       \$ 9         • Total       \$ 50       \$ 546,401       \$ 9       \$ 50       \$ 9         • Acceditation - Schools       \$ 500       \$ 5810       \$ 50       \$ 9       \$ 9         • Acceditation - Schools       \$ 5810       \$ 9       \$ 9       \$ 9       \$ 9         • Advanced Placement Boost Prog       \$ 7 total       \$ 9       \$ 9       \$ 9       \$ 9         • Attentions & Impry - Meas Y Ex       \$ 50       \$ 9       \$ 9       \$ 9       \$ 9       \$ 9         • Attentions & Impry - Meas Y Ex       \$ 7 total       \$ 9       \$ 9       \$ 9       \$ 9       \$ 9       \$ 9       \$ 9       \$ 9       \$ 9       \$ 9       \$ 9       \$ 9       \$ 9       \$ 9       \$ 9       \$ 9       \$ 9       \$ 9       \$ 9       \$ 9       \$ 9       \$ 9       \$ 9       \$ 9       \$ 9       \$ 9       \$ 9       \$ 9       \$ 9       \$ 9       \$ 9       \$ 9       \$ 9       \$ 9       \$ 9       \$ 9       \$ 9       \$ 9       \$ 9       \$ 9       \$ 9       \$ 9       \$ 9       \$ 9       \$ 9       \$ 9       \$ 9       \$ 9       \$ 9       \$ 9                                                                                                    | # Program Program Commitment E Commitment E | itment<br>iption | Budget           | Payroll<br>Encumbrances | Commitments<br>(Encumbrances) | Actuals<br>(Expenditures) | Available<br>Balance<br>(Payroll<br>Encumbrance<br>Deducted) | % Available<br>(Payroll<br>Encumbrance<br>Deducted) |  |  |  |  |
| Total\$0\$46,401\$40\$0\$0\$07 total\$ total\$ total\$ \$ \$ \$ \$ \$ \$ \$ \$ \$ \$ \$ \$ \$ \$ \$ \$ \$ \$                                                                                                     | Accelerated Academic Literacy                                                                                                    |                  |                  |                         |                               |                           |                                                              |                                                     |  |  |  |  |
| Accreditation - Schools           Total         \$0         \$810         \$0         \$810         \$0         \$00         \$00         \$00         \$00         \$00         \$00         \$00         \$00         \$00         \$00         \$00         \$00         \$00         \$00         \$00         \$00         \$00         \$00         \$00         \$00         \$00         \$00         \$00         \$00         \$00         \$00         \$00         \$00         \$00         \$00         \$00         \$00         \$00         \$00         \$00         \$00         \$00         \$00         \$00         \$00         \$00         \$00         \$00         \$00         \$00         \$00         \$00         \$00         \$00         \$00         \$00         \$00         \$00         \$00         \$00         \$00         \$00         \$00         \$00         \$00         \$00         \$00         \$00         \$00         \$00         \$00         \$00         \$00         \$00         \$00         \$00         \$00         \$00         \$00         \$00         \$00         \$00         \$00         \$00         \$00         \$00         \$00         \$00         \$00         \$00         \$00         \$00         \$00                                                                                                    | Total                                                                                                    | \$0              | \$46,401         | \$46,401                | \$0                           | \$0                       | \$0                                                          |                                                     |  |  |  |  |
| IndialSolSolSolSolSolSolSolSolAdvanced Placement Boost ProgIndialIndialInd                                                                                                    | Accreditation - Schools                                                                                                    |                  |                  |                         |                               |                           |                                                              |                                                     |  |  |  |  |
| Advanced Placement Boost Prog         Iotal       (\$2,085)       \$0       \$0       \$0       \$2,085)         Alterations & Impry-Meas Y Ex       Interactions & Impry-Meas Y Ex       Interactions & Impry-Meas Y Ex       Interactions & Impry-Meas Y Ex         Interactions & Impry-Meas Y Ex       \$0       \$19,230       \$0       \$19,230       \$0       \$0       \$0       \$0       \$0       \$0       \$0       \$0       \$0       \$0       \$0       \$0       \$0       \$0       \$0       \$0       \$0       \$0       \$0       \$0       \$0       \$0       \$0       \$0       \$0       \$0       \$0       \$0       \$0       \$0       \$0       \$0       \$0       \$0       \$0       \$0       \$0       \$0       \$0       \$0       \$0       \$0       \$0       \$0       \$0       \$0       \$0       \$0       \$0       \$0       \$0       \$0       \$0       \$0       \$0       \$0       \$0       \$0       \$0       \$0       \$0       \$0       \$0       \$0       \$0       \$0       \$0       \$0       \$0       \$0       \$0       \$0       \$0       \$0       \$0       \$0       \$0       \$0       \$0       \$0       \$0       \$0       \$0 </td <td>Total</td> <td>\$0</td> <td>\$810</td> <td><i>\$0</i></td> <td>\$810</td> <td>\$0</td> <td>\$0</td> <td></td>                                                                                                    | Total                                                                                                    | \$0              | \$810            | <i>\$0</i>              | \$810                         | \$0                       | \$0                                                          |                                                     |  |  |  |  |
| Total         (\$2,085)         (\$2,085)         \$0         \$0         \$0         (\$2,085)           Alterations & Impry-Meas Y Ex         Total         \$0         \$19,230         \$0         \$19,230         \$0         \$0         \$0         \$0         \$19,230         \$0         \$0         \$0         \$0         \$0         \$19,230         \$0         \$0         \$0         \$0         \$0         \$0         \$0         \$0         \$0         \$0         \$0         \$0         \$0         \$0         \$0         \$0         \$0         \$0         \$0         \$0         \$0         \$0         \$0         \$0         \$0         \$0         \$0         \$0         \$0         \$0         \$0         \$0         \$0         \$0         \$0         \$0         \$0         \$0         \$0         \$0         \$0         \$0         \$0         \$0         \$0         \$0         \$0         \$0         \$0         \$0         \$0         \$0         \$0         \$0         \$0         \$0         \$0         \$0         \$0         \$0         \$0         \$0         \$0         \$0         \$0         \$0         \$0         \$0         \$0         \$0         \$0         \$0         \$0                                                                                                    | Advanced Placement Boost Prog                                                                                                    |                  |                  |                         |                               |                           |                                                              |                                                     |  |  |  |  |
| Alterations & Imprv-Meas Y Ex         Total       \$0       \$19,230       \$0       \$19,230       \$0       \$0         Athletics Sal/FB/TR/OF-Sch       Total       \$0       \$59,506       \$56,381       \$0       \$6,005       (\$2,880)         Brd Mbr Priority(Alt/Im)-MY Ex       Total       \$0       \$54,357       \$0       \$53,621       \$0       \$736         Cafe Fd-Cafe Wkrs-S/B/T-Sch       Total       \$0       \$513,302       \$281,699       \$0       \$31,799       (\$196)         Cafe Supplies       Total       \$0       \$0       \$0       \$3,205       (\$3,205)       \$0         Total       \$0       \$0       \$0       \$0       \$0       \$0       \$3,205       (\$3,205)       \$0         Cafe Supplies       Total       \$0       \$0       \$0       \$0       \$0       \$0       \$3,205       (\$3,205)       \$0         Cafeteria-Food       Total       \$0       \$0       \$0       \$3,205       (\$15,970)       \$0                                                                                                    | Total                                                                                                    | (\$2,085)        | (\$2,085)        | \$0                     | .\$0                          | \$0                       | (\$2,085)                                                    |                                                     |  |  |  |  |
| I fotal         \$0         \$19,230         \$0         \$19,230         \$0         \$0         \$0           Athletics Sal/FB/TR/OE-Sch         I         \$0         \$59,506         \$56,381         \$0         \$6,005         (\$2,880)           Brd Mbr Priority(Alt/Im)-MY Ex         I         I         \$0         \$54,357         \$0         \$53,621         \$0         \$736           I fotal         \$0         \$54,357         \$0         \$53,621         \$0         \$736           I fotal         \$0         \$54,357         \$0         \$53,621         \$0         \$736           I fotal         \$0         \$54,357         \$0         \$53,721         \$0         \$736           I fotal         \$0         \$54,357         \$0         \$53,721         \$0         \$736           I fotal         \$0         \$54,357         \$0         \$53,1799         \$(\$196)         \$150           I fotal         \$0         \$30         \$30         \$0         \$3,205         \$(\$3,205)           I fotal         \$0         \$0         \$0         \$0         \$3,205         \$(\$3,205)           I fotal         \$0         \$0         \$0         \$896         \$15,074                                                                                                    | C Alterations & Imprv-Meas Y Ex                                                                                                    | <i>to</i>        | ±40.000          | <i>ta</i>               | <i>t 10 000</i>               | <i>ta</i>                 | 40                                                           |                                                     |  |  |  |  |
| 7 Attlefters Sal/PB/114/0E-Sch         7 Total       \$0       \$59,506       \$56,881       \$0       \$6,005       (\$2,880)         8 Ind Mbr Priority(Alt/Im)-MY Ex         7 Total       \$0       \$54,357       \$0       \$53,621       \$0       \$736         9 Total       \$0       \$54,357       \$0       \$53,621       \$0       \$736         9 Total       \$0       \$53,302       \$281,699       \$0       \$31,799       (\$196)         9 Total       \$0       \$313,302       \$281,699       \$0       \$31,799       (\$196)         9 Total       \$0       \$313,302       \$281,699       \$0       \$31,205       (\$196)         9 Total       \$0       \$0       \$0       \$0       \$32,205       (\$196)         9 Total       \$0       \$0       \$0       \$0       \$32,205       (\$15,970)         9 Total       \$0       \$0       \$0       \$0       \$32,205       (\$15,970)                                                                                                    |                                                                                                    | <i>\$0</i>       | \$19,230         | <b>\$</b> 0             | \$19,230                      | \$0                       | <i>\$0</i>                                                   |                                                     |  |  |  |  |
| Total         \$0         \$39,300         \$30,351         \$0         \$0,003         (\$2,00)           Brd Mbr Priority(Alt/Im)-MY Ex         Total         \$0         \$54,357         \$0         \$53,621         \$0         \$736           Cafe Fd-Cafe Wkrs-S/B/T-Sch         \$0         \$313,302         \$281,699         \$0         \$31,799         (\$196)           Total         \$0         \$30         \$0         \$0         \$33,205         (\$196)           Cafe Supplies         \$0         \$0         \$0         \$0         \$3,205         (\$3,205)           Total         \$0         \$0         \$0         \$0         \$3,205         (\$3,205)           Cafetria-Food         \$0         \$0         \$0         \$0         \$896         \$15,074         (\$15,970)                                                                                                    | Total                                                                                                    | ¢0               | ¢50 506          | ¢E6 201                 | ¢0                            | ¢6.005                    | (\$2,000)                                                    |                                                     |  |  |  |  |
| Image: Station Priority (air) and Examples         Image: Station Priority (air) and Examples         Image: Station Priority (air) and Examples (air) and Examples (air) and Example                                                                                                    | • Brd Mhr Driority(Alt/Im)-MV Ev                                                                                                    | 30               | \$J9,J00         | \$30,301                | . <i>\$</i> 0                 | \$0,005                   | (\$2,000)                                                    |                                                     |  |  |  |  |
| in Fotal       in a in a in a in a in a in a in a in a                                                                                                    |                                                                                                    | \$0              | \$54 357         | \$0                     | \$53.621                      | \$0                       | \$736                                                        |                                                     |  |  |  |  |
| Image: State of the state of the state | © Cafe Ed-Cafe Wkrs-S/B/T-Sch                                                                                                    | 40               | <i>45 1</i> 7557 | 40                      | <i>\$557021</i>               | 40                        | <i>4150</i>                                                  |                                                     |  |  |  |  |
| Cafe Supplies       Total     \$0     \$0     \$0     \$3,205       Cafeteria-Food       Total     \$0     \$0     \$896     \$15,074     (\$15,970)                                                                                                    | Total                                                                                                    | \$0              | \$313,302        | \$281,699               | \$0                           | \$31,799                  | (\$196)                                                      |                                                     |  |  |  |  |
| Total       \$0       \$0       \$0       \$3,205       (\$3,205)         c Cafeteria-Food       Total       \$0       \$0       \$0       \$15.074       (\$15.970)                                                                                                    | © Cafe Supplies                                                                                                    |                  |                  |                         | ,                             |                           |                                                              |                                                     |  |  |  |  |
| © Cafeteria-Food         Total       \$0       \$0       \$896       \$15.074       (\$15.970)                                                                                                    | Total                                                                                                    | \$0              | \$0              | \$0                     | \$0                           | \$3,205                   | (\$3,205)                                                    |                                                     |  |  |  |  |
| Total \$0 \$0 \$0 \$896 \$15.074 (\$15.970)                                                                                                    | © Cafeteria-Food                                                                                                    |                  |                  |                         |                               |                           |                                                              |                                                     |  |  |  |  |
|                                                                                                    | Total                                                                                                    | \$0              | \$0              | \$0                     | \$896                         | \$15,074                  | (\$15,970)                                                   |                                                     |  |  |  |  |

#### Definitions

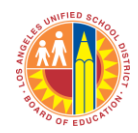

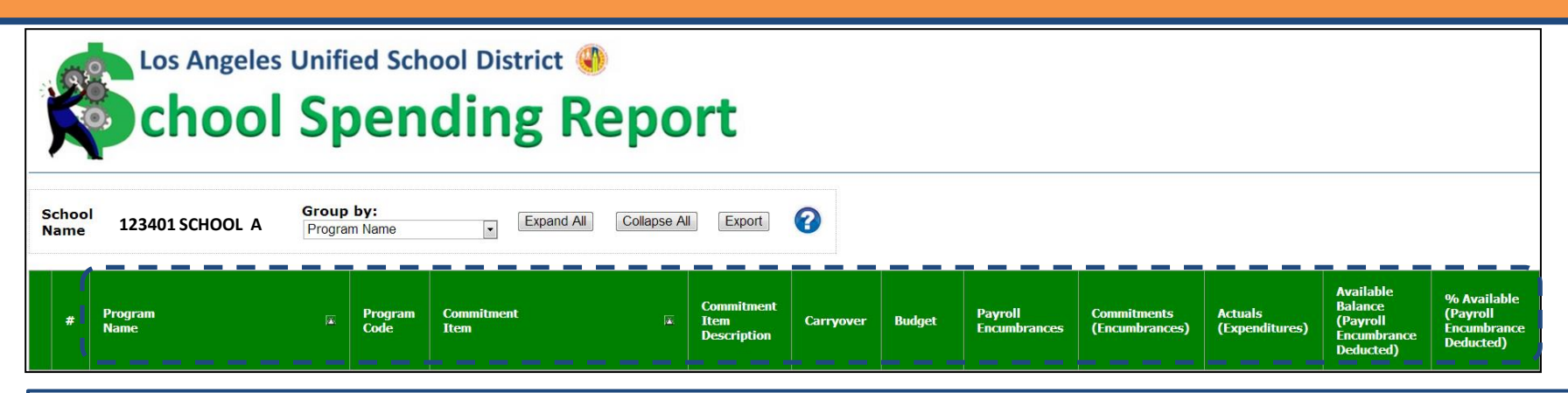

- **Program Name:** Programs identify specific services or tasks being performed by one or more areas or organizations of the District to accomplish District's strategic objectives. Programs are used to track entity-wide actions that are likely to affect various organizations in the District. Program code may be used for budgeting, reporting, and analysis purpose. Programs can cut across area boundaries.
  - **Program Code:** A unique numerical code associated with each Program.
- **Commitment Item Description:** Commitment Item denotes the purpose of spending. Commitment Items are organized by category such as personal services (salaries for district employees), contractual services, commodities, equipment, etc. In general, it is any item or service on which funds are spent.
  - **Commitment Item :** A unique numerical code associated with each Commitment Item.
- **Carryover:** The balance (positive or negative) carried over from the prior school year. The carryover balance is included in the "Budget" amount.
- **Budget:** The current budgeted amounts, including any adjustments/transfers.
- **Payroll Encumbrances:** The total amount of funds reserved or "committed" for salary payments. These commitments/encumbrances become expenditures once they have been paid.
- **Commitments (Encumbrances):** The total amount of funds reserved or "committed" for purchases. These commitments/encumbrances become expenditures once they have been paid.
- Actuals (Expenditures): The total amount of expenditures that have been paid/posted so far in the school year.
- Available Balance (Payroll Encumbrance Deducted): (Budget Commitments (Encumbrances) Payroll Encumbrances)
- % Available (Payroll Encumbrance Deducted): (Available Balance (Payroll Encumbrance Deducted)/Budget)

#### **Detailed View**

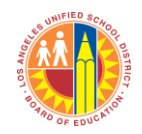

| Sch<br>Nan | Los Angeles Unified School District<br>chool Spending Report<br>School Name 123401 SCHOOL A Coup by: Program Name Expand All Coup seAll Export Program Name Expand All Coup seAll Export Program Name Coup seAll Export Program Name Coup seAll Export Program Name Coup seAll Export Program Name Coup seAll Export Program Name Coup seAll Export Program Name Coup seAll Export Program Name Coup seAll Export Program Name Coup seAll Export Program Name Coup seAll Export Program Name Coup seAll Export Program Name Coup seAll Export Program Name Coup seAll Export Program Name Program Name Program N |                   |                 |                                        |             |              |                         |                               |                           |                                                              |                                                     |  |  |
|------------|----------------------------------------------------------------------------------------------------|-------------------|-----------------|----------------------------------------|-------------|--------------|-------------------------|-------------------------------|---------------------------|--------------------------------------------------------------|-----------------------------------------------------|--|--|
| #          | Program<br>Name                                                                                                    | i Program<br>Code | Commitm<br>Item | nent Commitment<br>Item<br>Description | Carryover   | Budget       | Payroll<br>Encumbrances | Commitments<br>(Encumbrances) | Actuals<br>(Expenditures) | Available<br>Balance<br>(Payroll<br>Encumbrance<br>Deducted) | % Available<br>(Payroll<br>Encumbrance<br>Deducted) |  |  |
| • A        | ccelerated Academic Literacy                                                                                                    | ~                 |                 |                                        |             |              |                         |                               |                           |                                                              |                                                     |  |  |
|            | Total                                                                                                    |                   | _               |                                        | \$0         | \$15,467     | \$15,467                | \$0                           | \$0                       | \$0                                                          |                                                     |  |  |
| ± A        |                                                                                                    |                   |                 |                                        | \$0         | \$810        | \$0                     | \$0                           | \$0                       | \$810                                                        |                                                     |  |  |
| -          | hletics Sal/FB/TR/OE-Sch                                                                                                    |                   |                 |                                        | 40          | <i>4</i> 010 | 40                      | <i>40</i>                     | φU                        | φοισ                                                         |                                                     |  |  |
| ~ 1        | Athletics Sal/FB/TR/OE-Sch                                                                                                    | 11081             | 110004          | Teacher Salaries<br>- Supple/Other     | \$0         | \$28,258     | \$27,497                | \$0                           | \$761                     | \$0                                                          | 0.00%                                               |  |  |
|            | Athletics Sal/FB/TR/OE-Sch                                                                                                    | 11081             | 120044          | Health Services                        | <b>\$</b> 0 | \$888        | \$0                     | \$0                           | \$934                     | (\$46)                                                       | 5.14%                                               |  |  |
|            | Athletics Sal/FB/TR/OE-Sch                                                                                                    | 11081             | 310101          | Negative Available                     | <b>\$</b> 0 | \$2,406      | \$2,266                 | \$0                           | \$140                     | \$0                                                          | 0.00%                                               |  |  |
|            | Athletics Sal/FB/TR/OE-Sch                                                                                                    | 11081             | 330102          | Balances show up in                    | <b>\$</b> 0 | \$424        | \$403                   | \$0                           | \$21                      | \$0                                                          | 0.00%                                               |  |  |
|            | Athletics Sal/FB/TR/OE-Sch                                                                                                    | 11081             | 350101          | parenthesis at the                     | - = _\$0    | \$372        | \$371                   | \$0                           | \$1                       | \$0                                                          | 0.00%                                               |  |  |
|            | Athletics Sal/FB/TR/OE-Sch                                                                                                    | 11081             | 360101          | level and at the "Total"               | \$0         | \$862        | \$812                   | <b></b> <u>\$</u> 0           | \$50                      | \$0                                                          | 0.00%                                               |  |  |
|            | Total                                                                                                    |                   |                 | Drogram Joyol                          | \$0         | \$33,210     | \$31,349                | \$0                           | \$1,907                   | (\$46)                                                       | ,                                                   |  |  |
| ⊕ Be       | yond the Bell-Credit Recovery-Su                                                                                                    | mmer Sch          |                 |                                        |             |              |                         |                               |                           |                                                              | •                                                   |  |  |
|            | Total                                                                                                    |                   |                 |                                        | \$0         | \$55,790     | \$6,620                 | \$0                           | \$53,111                  | (\$3,941)                                                    |                                                     |  |  |

Negative available balances may require budget adjustments.

#### Detailed View (cont.)

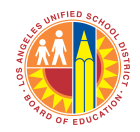

|               | Los Angeles Unified School District  Chool Spending Report Detail for all Programs can be expanded by clicking here. |   |                 |                 |                                      |          |          |                      |                         |                               |                           |                                                 |                                      |  |  |
|---------------|----------------------------------------------------------------------------------------------------|---|-----------------|-----------------|--------------------------------------|----------|----------|----------------------|-------------------------|-------------------------------|---------------------------|-------------------------------------------------|--------------------------------------|--|--|
| Schoo<br>Name | chool<br>lame 123401 SCHOOL A Group by:<br>Program Name Collapse All Export ?<br>Collapse all by                     |   |                 |                 |                                      |          |          |                      |                         |                               |                           |                                                 |                                      |  |  |
|               |                                                                                                    |   |                 |                 |                                      |          | click    | king                 | here.                   |                               |                           | Available                                       | % Available                          |  |  |
| #             | Program<br>Name                                                                                                    | × | Program<br>Code | Commitment Item | Commitment<br>Item<br>Description    | Carryove | r Bud    | lget                 | Payroll<br>Encumbrances | Commitments<br>(Encumbrances) | Actuals<br>(Expenditures) | Balance<br>(Payroll<br>Encumbrance<br>Deducted) | (Payroll<br>Encumbrance<br>Deducted) |  |  |
| ■ Acce        | elerated Academic Literacy                                                                                           |   |                 |                 | ,                                    |          |          |                      |                         |                               | ,                         |                                                 |                                      |  |  |
|               | Accelerated Academic Literacy                                                                                        | 1 | 11448           | 110001          | Teacher Salaries - Reg<br>Assignment |          | \$0 \$1  | 3, <mark>57</mark> 6 | <b>\$</b> 13,576        | \$0                           | \$0                       | \$0                                             | 0.00%                                |  |  |
|               | Accelerated Academic Literacy                                                                                        | 1 | 11448           | 310101          | STRS - Certificated                  |          | \$0 \$   | 51,120               | \$1,120                 | \$0                           | \$0                       | \$0                                             | 0.00%                                |  |  |
|               | Accelerated Academic Literacy                                                                                        | 1 | 11448           | 330102          | Medicare - Certificated              |          | \$0      | \$197                | \$197                   | \$0                           | \$0                       | \$0                                             | 0.00%                                |  |  |
|               | Accelerated Academic Literacy                                                                                        | 1 | 11448           | 350101          | Unemploy Insur -<br>Certificated     |          | \$0      | \$173                | <b>\$</b> 173           | \$0                           | \$0                       | <b>\$</b> 0                                     | 0.00%                                |  |  |
|               | Accelerated Academic Literacy                                                                                        | 1 | 11448           | 360101          | Workers Comp -<br>Certificated       |          | \$0      | \$401                | \$401                   | \$0                           | \$0                       | <b>\$</b> 0                                     | 0.00%                                |  |  |
|               | Total                                                                                                    |   |                 |                 |                                      |          | \$0 \$1. | 5,467                | \$15,467                | \$0                           | \$0                       | \$0                                             |                                      |  |  |
|               | editation - Schools                                                                                                  |   |                 |                 |                                      |          |          |                      |                         |                               |                           |                                                 |                                      |  |  |
|               | Accreditation - Schools                                                                                              | 1 | 14418           | 530001          | Dues and Membership                  |          | \$0      | \$810                | \$0                     | \$0                           | \$0                       | \$810                                           | 100.00%                              |  |  |
|               | Total                                                                                                    |   |                 |                 |                                      |          | \$0      | \$810                | \$0                     | \$0                           | \$0                       | \$810                                           |                                      |  |  |
| 🖻 Athl        | etics Sal/FB/TR/OE-Sch                                                                                               |   |                 |                 |                                      |          |          |                      |                         |                               |                           |                                                 |                                      |  |  |
|               | Athletics Sal/FB/TR/OE-Sch                                                                                           | 1 | 11081           | 110004          | Teacher Salaries -<br>Supple/Other   |          | \$0 \$2  | 28,258               | \$27,497                | \$0                           | \$761                     | \$0                                             | 0.00%                                |  |  |
|               | Athletics Sal/FB/TR/OE-Sch                                                                                           | I | 11081           | 120044          | Health Services Salaries -<br>Supple |          | \$0      | \$888                | \$0                     | \$0                           | \$934                     | (\$46)                                          | -5.14%                               |  |  |
|               | Athletics Sal/FB/TR/OE-Sch                                                                                           | 1 | 11081           | 310101          | STRS - Certificated                  |          | \$0 \$   | 52 <b>,</b> 406      | \$2,266                 | \$0                           | \$140                     | \$0                                             | 0.00%                                |  |  |
|               | Athletics Sal/FB/TR/OE-Sch                                                                                           | 1 | 11081           | 330102          | Medicare - Certificated              |          | \$0      | \$424                | \$403                   | <b>\$</b> 0                   | \$21                      | \$0                                             | 0.00%                                |  |  |
|               | Athletics Sal/FB/TR/OE-Sch                                                                                           | 1 | 11081           | 350101          | Unemploy Insur -<br>Certificated     |          | \$0      | \$372                | \$371                   | \$0                           | \$1                       | \$0                                             | 0.00%                                |  |  |
|               | Athletics Sal/FB/TR/OE-Sch                                                                                           | 1 | 11081           | 360101          | Workers Comp -<br>Certificated       |          | \$0      | \$862                | \$812                   | \$0                           | \$50                      | \$0                                             | 0.00%                                |  |  |
|               | Total                                                                                                    |   |                 |                 |                                      |          | \$0 \$3. | 3,210                | \$31,349                | \$0                           | \$1,907                   | (\$46)                                          |                                      |  |  |

#### Group By

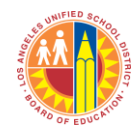

| Los Angeles<br>chool<br>School<br>Name 123401 SCHOOL A                                                                                                    | Unified School District ()<br>Spending Repo<br>Group by:<br>Commitment Item Description<br>Program Name<br>Expand All<br>Collepse All<br>Program Name | •               |                  |                 |                         |                               |                           |                                                              |                                                     |
|----------------------------------------------------------------------------------------------------|----------------------------------------------------------------------------------------------------|-----------------|------------------|-----------------|-------------------------|-------------------------------|---------------------------|--------------------------------------------------------------|-----------------------------------------------------|
| # Commitment<br>Item<br>Description                                                                                                    | Commitment Item Description<br>Commitment Item Description<br>Commitment Item Code                                                                    | Program<br>Name | Carryover        | Budget          | Payroll<br>Encumbrances | Commitments<br>(Encumbrances) | Actuals<br>(Expenditures) | Available<br>Balance<br>(Payroll<br>Encumbrance<br>Deducted) | % Available<br>(Payroll<br>Encumbrance<br>Deducted) |
| <ul> <li>Advisory Committee Expenses</li> </ul>                                                                                                    |                                                                                                    | Total           | ¢0               | \$2.645         | ¢0                      | ¢0                            | ¢0                        | \$2.645                                                      |                                                     |
| <ul> <li>Bldgs &amp; Improvement Of Bldgs</li> </ul>                                                                                                    |                                                                                                    | TULAI           | şu               | <i>\$2,</i> 04J | φu                      | <i>30</i>                     | φu                        | <i>\$2,04J</i>                                               |                                                     |
|                                                                                                    | ``                                                                                                    | Total           | <b>\$490,548</b> | \$1,349,647     | \$0                     | \$0                           | \$0                       | \$1,349,647                                                  |                                                     |
| <ul> <li>Dues and Membership</li> </ul>                                                                                                    | · · · · · · · · · · · · · · · · · · ·                                                                                                    | Total           | \$0              | \$810           | \$0                     | \$0                           | \$0                       | \$810                                                        |                                                     |
| © Food                                                                                                    | This puts the Commitment                                                                                                    | Total           | \$0              | \$0             | \$0                     | \$11,898                      | \$40,773                  | (\$52,671)                                                   |                                                     |
| Food Services Salaries - Supple                                                                                                    | Item Description column                                                                                                    | Total           | \$0              | \$0             | \$0                     | \$0                           | \$1.993                   | (\$1.993)                                                    |                                                     |
| Food Services Salaries-Regular                                                                                                    | first. Now the "Total" line is                                                                                                    |                 | <i>40</i>        | <i>40</i>       | 40                      | <i>40</i>                     | <i>+-,</i> ,,,,,,         | (7-)- 50)                                                    |                                                     |
|                                                                                                    | at the Commitment Item                                                                                                    | Total           | \$0              | \$250,277       | \$233,347               | \$0                           | \$16,930                  | \$0                                                          |                                                     |
| Food Services Salaries-Sub/Relf                                                                                                    | Description level instead of                                                                                                    | Total           | \$0              | \$0             | \$0                     | \$0                           | \$819                     | (\$819)                                                      |                                                     |
| General Supplies                                                                                                    | the riogramievel.                                                                                                    | T. 1. 1         | <i></i>          | ±10.010         | 40                      | 105                           | <i></i>                   | ¢ 40, 470                                                    |                                                     |
| Guidance/Welfare Salaries-Reg                                                                                                    |                                                                                                    | lotal           | \$4,826          | \$49,910        | <i>\$0</i>              | \$26                          | \$414                     | \$49,470                                                     |                                                     |
| Contract of the second second se |                                                                                                    | Total           | \$0              | \$460,038       | \$411,880               | \$0                           | \$60,807                  | (\$12,648)                                                   |                                                     |
| • Guidance/Welfare Salaries-Subs                                                                                                    |                                                                                                    |                 |                  |                 |                         |                               |                           |                                                              |                                                     |
|                                                                                                    |                                                                                                    | Total           | \$0              | \$0             | \$0                     | <i>\$0</i>                    | \$123                     | (\$123)                                                      |                                                     |

#### Group By (cont.)

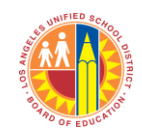

|        | 3             | Los Angeles Unified School District ()<br>chool Spending Re | eport                |                          |                                                      |           |             |                         |                               |                           |                                                              |                                                     |
|--------|---------------|-------------------------------------------------------------|----------------------|--------------------------|------------------------------------------------------|-----------|-------------|-------------------------|-------------------------------|---------------------------|--------------------------------------------------------------|-----------------------------------------------------|
| S<br>N | chool<br>Iame | 1870001 LII INITINGTON Group by:<br>PARK 1234 SCHOOL A      | Collapse All Expo    | t <b>?</b>               |                                                      |           |             |                         |                               |                           |                                                              |                                                     |
|        | #             | Commitment<br>Item<br>Description                           | ▲ Commitment<br>Item | Program<br>Code          | * Program<br>Name                                    | Carryover | Budget      | Payroll<br>Encumbrances | Commitments<br>(Encumbrances) | Actuals<br>(Expenditures) | Available<br>Balance<br>(Payroll<br>Encumbrance<br>Deducted) | % Available<br>(Payroll<br>Encumbrance<br>Deducted) |
|        | Advis         | sory Committee Expenses                                     |                      |                          | Total                                                | \$0       | \$2,645     | \$0                     | 50                            | \$0                       | \$2,645                                                      |                                                     |
| ٠      | Bldg          | s & Improvement Of Bklgs                                    |                      |                          |                                                      |           |             |                         |                               |                           |                                                              |                                                     |
| 0      | Dues          | s and Membership                                            | NOW DY 6             | expanding you'll see the | Total                                                | \$490,548 | \$1,349,647 | \$0                     | \$0                           | <i>\$0</i>                | <i>\$1,349,647</i>                                           |                                                     |
|        |               |                                                             | detail w             | ithin each Commitment    | Total                                                | \$0       | \$810       | <del>\$</del> 0         | <b>\$</b> 0                   | \$0                       | <u>\$810</u>                                                 |                                                     |
| e      | FOOD          |                                                             | Item ()              | you'll see the different | Total                                                | \$0       | \$0         | <b>\$</b> 0             | \$11,898                      | \$40,773                  | (\$52,671)                                                   |                                                     |
| 0      | Food          | Services Salaries - Supple                                  |                      |                          | Tatal                                                | ¢0        | 60          | <i>c</i> 7              | <i>c</i> 0                    | c1 003                    | (61.002)                                                     |                                                     |
| 0      | Food          | l Services Salaries-Regular                                 | rograms              | s where this Commitment  | Total                                                | \$0       | \$U         | \$U                     | \$0                           | \$1,993                   | (\$1,993)                                                    |                                                     |
|        | Food          | Coursings Coloring Calif.                                   | tem was              | budgeted or expended).   | Total                                                | \$0       | \$250,277   | \$233,347               | \$0                           | <i>\$16,930</i>           | \$0                                                          |                                                     |
|        | FOOD          | Services salar s-sub/ Kei                                   |                      |                          | Total                                                | \$0       | \$0         | <b>\$</b> 0             | <b>\$</b> 0                   | \$819                     | (\$819)                                                      |                                                     |
|        | Gerre         | ral Supplies                                                |                      |                          | D 14                                                 |           |             |                         |                               |                           |                                                              |                                                     |
|        |               | General Supplies                                            | 430001               | 10541                    | Beyond the<br>Bell-Credit<br>Recovery-<br>Summer Sch | \$0       | \$250       | \$0                     | \$0                           | \$0                       | \$250                                                        | 100.00%                                             |
|        |               | General Supplies                                            | 430001               | 11476                    | Civic Center<br>Permit<br>Program                    | \$4,826   | \$4,826     | \$0                     | \$0                           | \$0                       | \$4,826                                                      | 100.00%                                             |
|        |               | General Supplies                                            | 430001               | 13027                    | General<br>Fund School<br>Program                    | \$0       | \$35,572    | \$0                     | \$0                           | \$0                       | \$35,572                                                     | 100.00%                                             |
|        |               | General Supplies                                            | 430001               | 13938                    | SDEP-<br>Donations                                   | \$0       | \$1,750     | \$0                     | \$0                           | \$0                       | \$1,750                                                      | 100.00%                                             |
|        |               | General Supplies                                            | 430001               | 17120                    | Cafe<br>Supplies                                     | \$0       | \$0         | \$0                     | \$0                           | \$414                     | (\$414)                                                      | x                                                   |
|        |               | General Supplies                                            | 430001               | 75536                    | CE-Eco<br>Impact<br>Aid/Dis Bil Dir                  | \$0       | \$0         | \$0                     | \$26                          | \$0                       | (\$26)                                                       | x                                                   |
|        |               | General Supplies                                            | 430001               | 7V603                    | CE-EIA/LEP-<br>Sup Intrvn<br>Serv-Sch                | \$0       | \$7,512     | \$0                     | \$0                           | \$0                       | \$7,512                                                      | 100.00%                                             |
|        |               |                                                             |                      |                          | Total                                                | \$4,826   | \$49,910    | \$0                     | \$26                          | \$414                     | \$49,470                                                     |                                                     |

### Export

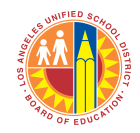

| Si          | chool   | Los Angeles<br>ChOOL<br>1234 SCHOOL A<br>107 0001 HONTINGTON<br>PARK SH | Unified<br>Spo<br>Jup by<br>Commitment | I School<br>endi<br>nt Item Description | District ()<br>ng Ro<br>ng Ro | epor | t<br>Export Y   | <b>ó</b>   |             | To exp<br>Exce<br>"Ex   | port the dat<br>el, click on t<br>port" buttor | a to<br>he<br>n.                                                                                                    |                                                              |                                                     |
|-------------|---------|-------------------------------------------------------------------------|----------------------------------------|-----------------------------------------|-------------------------------|------|-----------------|------------|-------------|-------------------------|------------------------------------------------|----------------------------------------------------------------------------------------------------|--------------------------------------------------------------|-----------------------------------------------------|
|             | #       | Commitment<br>Item<br>Description                                       | <b>.</b>                               | Commitment<br>Item                      | Program<br>Code               | T.   | Program<br>Name | Carryover  | Budget      | Payroll<br>Encumbrances | Commitments<br>(Encumbrances)                  | Actuals<br>(Expenditures)                                                                                                    | Available<br>Balance<br>(Payroll<br>Encumbrance<br>Deducted) | % Available<br>(Payroll<br>Encumbrance<br>Deducted) |
| ÷           | Adviso  | ory Committee Expenses                                                  |                                        |                                         |                               |      |                 |            |             |                         |                                                | , in the second second s |                                                              |                                                     |
|             |         |                                                                         |                                        |                                         |                               |      | Total           | \$0        | \$2,645     | \$0                     | \$0                                            | \$0                                                                                                    | \$2,645                                                      |                                                     |
| ÷           | Bldgs 8 | & Improvement Of Bldgs                                                  |                                        |                                         |                               |      |                 |            |             |                         |                                                |                                                                                                    |                                                              |                                                     |
|             |         |                                                                         |                                        |                                         |                               |      | Total           | \$490,548  | \$1,349,647 | \$0                     | \$0                                            | \$0                                                                                                    | \$1,349,647                                                  |                                                     |
| ÷           | Dues a  | nd Membership                                                           |                                        |                                         |                               |      |                 |            | 1           |                         |                                                |                                                                                                    |                                                              |                                                     |
|             | F       |                                                                         | _                                      | _                                       |                               |      | Total           | <i>\$0</i> | \$810       | <i>\$0</i>              | \$0                                            | \$0                                                                                                    | \$810                                                        |                                                     |
| ÷           | FOOD    |                                                                         |                                        |                                         |                               |      | Total           | ¢0         | ¢0          | ¢0                      | ¢11.000                                        | ¢40 772                                                                                                    | (452 671)                                                    |                                                     |
| <b>(</b> +) | Food    | ervices Salaries - Supple                                               |                                        |                                         |                               |      | TULAI           | <i>\$0</i> | \$0         | \$0                     | \$11,898                                       | \$40,773                                                                                                    | (\$32,071)                                                   |                                                     |
|             | 1000 3  | arnaes summes - Supple                                                  |                                        |                                         |                               |      | Total           | \$0        | \$0         | \$0                     | \$0                                            | \$1,993                                                                                                    | (\$1,993)                                                    |                                                     |
| +           | Food S  | ervices Salaries-Regular                                                |                                        |                                         |                               |      |                 | φU         | <i>40</i>   | <i>40</i>               | <i>40</i>                                      | <i>41</i> ,555                                                                                                    | (42)550)                                                     |                                                     |
|             |         |                                                                         |                                        |                                         |                               |      | Total           | \$0        | \$250,277   | \$233,347               | \$0                                            | \$16,930                                                                                                    | \$0                                                          |                                                     |
| ÷           | Food S  | ervices Salaries-Sub/Relf                                               |                                        |                                         |                               |      |                 | ,          |             |                         |                                                |                                                                                                    |                                                              |                                                     |
|             |         |                                                                         |                                        |                                         |                               |      | Total           | \$0        | \$0         | \$0                     | \$0                                            | \$819                                                                                                    | (\$819)                                                      |                                                     |
| ÷           | Genera  | al Supplies                                                             |                                        |                                         |                               |      |                 |            |             |                         |                                                |                                                                                                    |                                                              |                                                     |
|             |         |                                                                         |                                        |                                         |                               |      | Total           | \$4,826    | \$49,910    | \$0                     | \$26                                           | \$414                                                                                                    | \$49,470                                                     |                                                     |
| ÷           | Guidar  | nce/Welfare Salaries-Reg                                                |                                        |                                         |                               |      |                 |            |             |                         |                                                |                                                                                                    |                                                              |                                                     |
|             |         |                                                                         |                                        |                                         |                               |      | Total           | \$0        | \$460,038   | \$411,880               | <i>\$0</i>                                     | \$60,807                                                                                                    | (\$12,648)                                                   |                                                     |